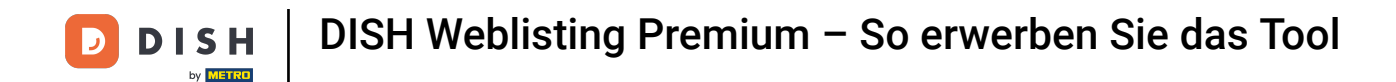

Melden Sie sich zunächst bei Ihrem DISH-Konto an. Wählen Sie im oberen Menü Produkte aus.

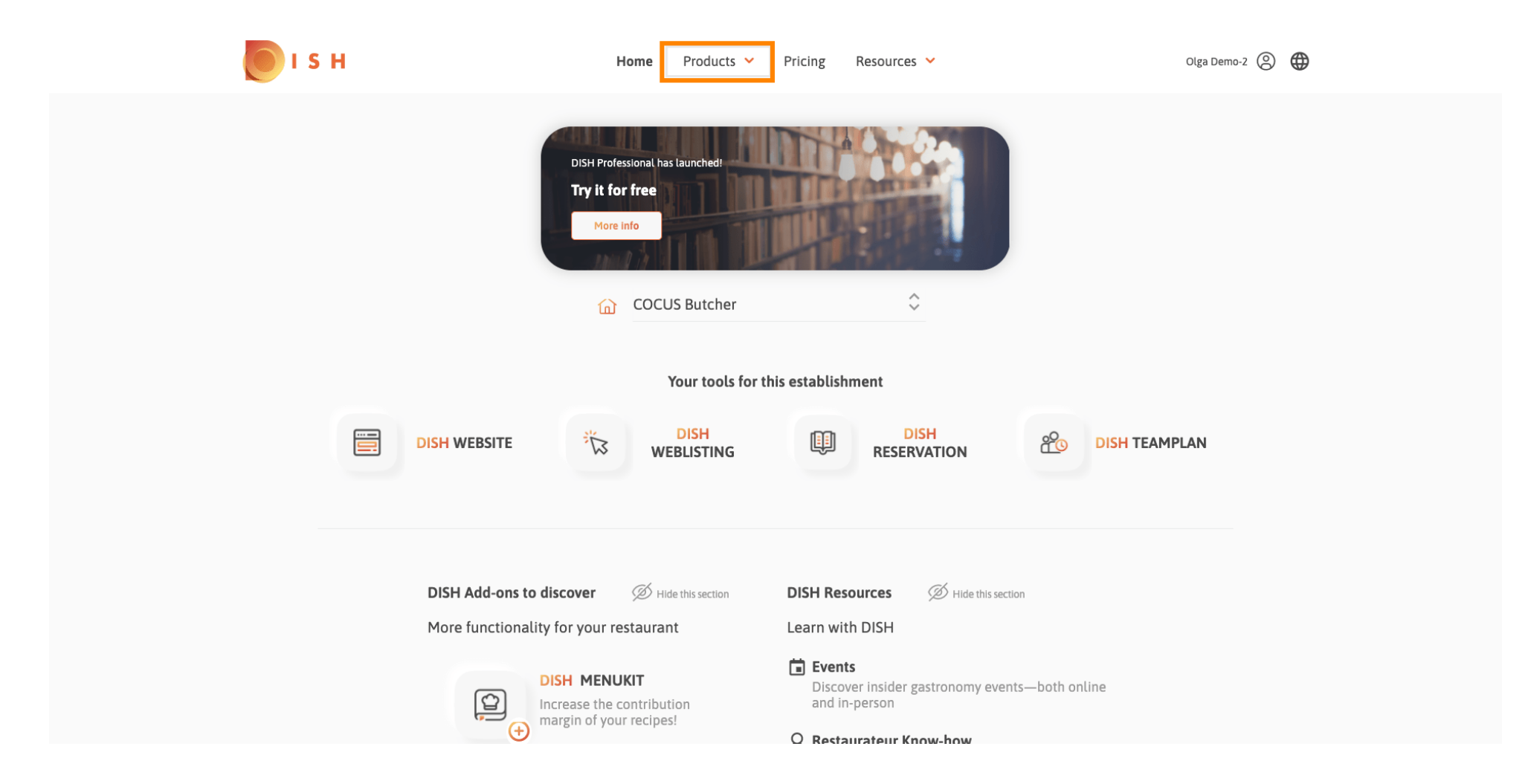

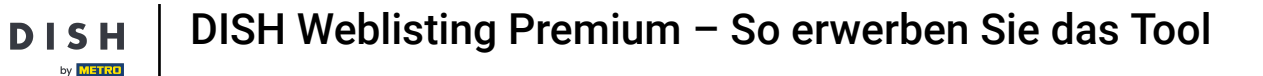

D

Hier finden Sie alle unsere Produkte, Add-ons und Partner. Wählen Sie im Bereich DISH Add-ons die Option DISH Weblisting Premium aus.

| DISH                                                                                                    | <sup>⊗†</sup> DISH Addons                                                                                                    | Partners                                                                                                    |                                                                                                    |
|----------------------------------------------------------------------------------------------------|----------------------------------------------------------------------------------------------------|----------------------------------------------------------------------------------------------------|----------------------------------------------------------------------------------------------------|
| DISH WEBSITE<br>Create your own website in a matter of minutes.<br>DISH WEBLISTING<br>Drive more traffic from Google with your own<br>business profile.<br>DISH RESERVATION<br>Beat more guests with our online reservation<br>management system. | <section-header><section-header><section-header><section-header><section-header><section-header><section-header><section-header><section-header><section-header></section-header></section-header></section-header></section-header></section-header></section-header></section-header></section-header></section-header></section-header> | <ul> <li>liquikit</li> <li>Prepare a liquidity plan for your restaurant in 3 simple steps.</li> <li>cockpit</li> <li>Be more successful and in control of your revenue data – at anytime from anywhere</li> <li>menukit</li> <li>Bring order to the chaos in your kitchen</li> <li>orderbird</li> <li>orderbird</li> <li>orderbird: GERMANY'S LEADING EPOS -FOR IPAD</li> <li>staffbook</li> <li>Find staff with the job community for the hospitality industry</li> </ul> | <pre>gastroenergie<br/>Reduce the cost of electricity and gas with<br/>GastroEnergie. Fast, convenient and free of charge!<br/>ordersmart<br/>Get your online food delivery shop in just 48 hours!<br/>fagpaul<br/>Modern personnel management for digital<br/>personnel organisation.<br/>socialwave<br/>Automated Social Media and Email Marketing via<br/>Diners' Wifi<br/>joboo</pre> |
|                                                                                                    | 📚 Produ                                                                                                    | uct Tour                                                                                                    |                                                                                                    |

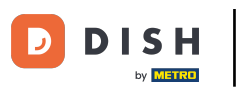

# Klicken Sie nun auf Jetzt bestellen .

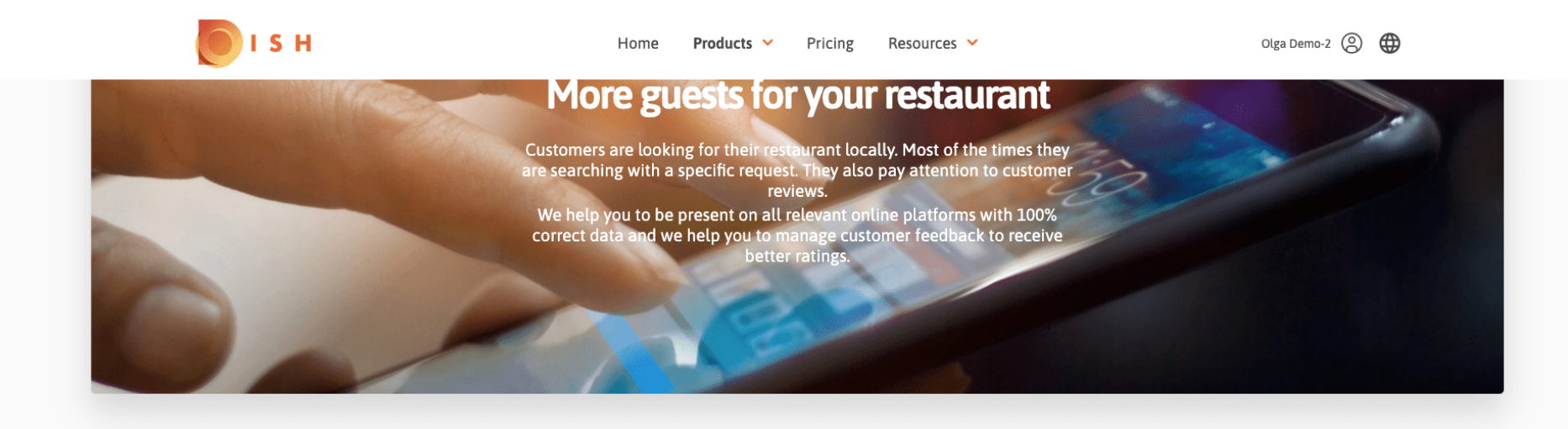

COCUS Butcher

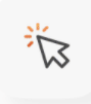

## **DISH WEBLISTING**

Quick and easy creation and update of a central profile of your restaurant with all relevant information. With more than 20+ listing partners.

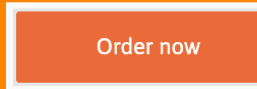

DISH WEBLISTING Premium net price 25,13 € excL VAT. Money back guarantee for 60 days for first payment!

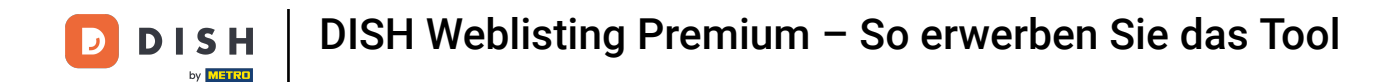

Setzen Sie den Haken, je nachdem, ob Sie eine Metrokarte besitzen, diese kostenlos erhalten möchten oder ohne weiterfahren möchten.

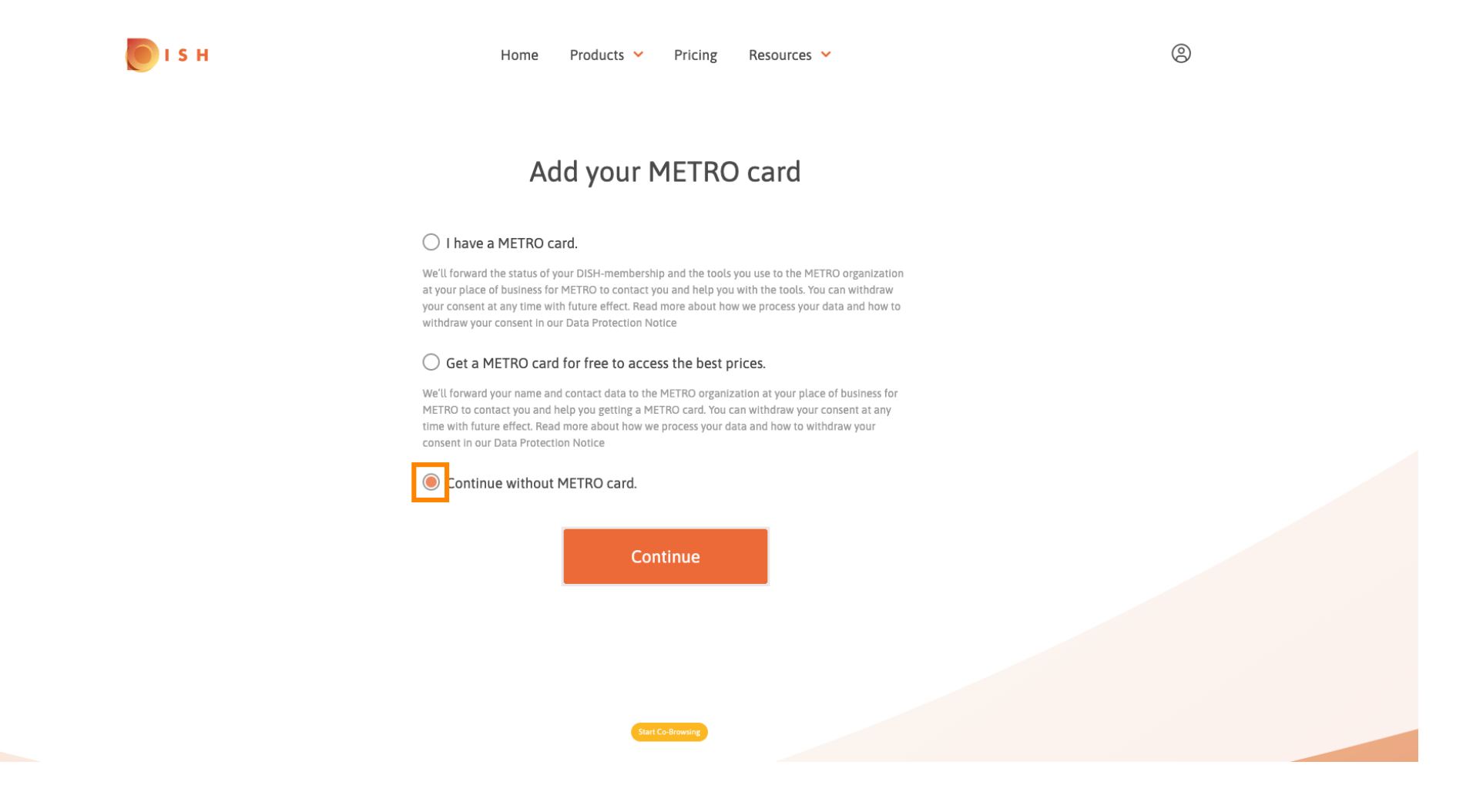

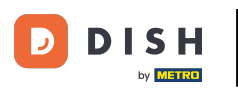

Klicken Sie auf "Weiter", um den Bestellvorgang zu starten.

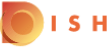

Home Products Y Pricing Resources Y

9

# Add your METRO card

## I have a METRO card.

We'll forward the status of your DISH-membership and the tools you use to the METRO organization at your place of business for METRO to contact you and help you with the tools. You can withdraw your consent at any time with future effect. Read more about how we process your data and how to withdraw your consent in our Data Protection Notice

## Get a METRO card for free to access the best prices.

We'll forward your name and contact data to the METRO organization at your place of business for METRO to contact you and help you getting a METRO card. You can withdraw your consent at any time with future effect. Read more about how we process your data and how to withdraw your consent in our Data Protection Notice

### Continue without METRO card.

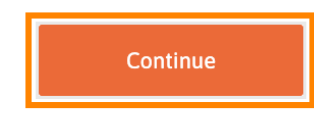

tart Co-Brows

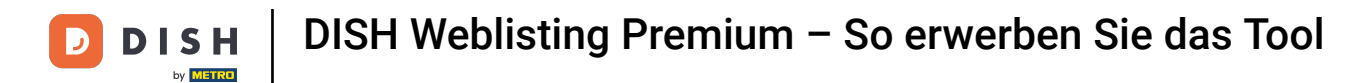

6 Geben Sie Ihre Daten in die dafür vorgesehenen Felder ein, sofern diese nicht bereits vorausgefüllt sind

| Hor              | ne Products 💙 Pricing                      | Resources 💙                        |
|------------------|--------------------------------------------|------------------------------------|
|                  | Your detail                                | S                                  |
| Not the co       | rrect establishment? You c<br>another one. | an <mark>go back</mark> and select |
| COCUS Butc       | her                                        |                                    |
| Restaurant name* |                                            |                                    |
| Restaurant type* | Butcher                                    | ₹                                  |
| Heinrich-He      | ine-Allee 60                               |                                    |
| Street name*     |                                            |                                    |
| Enter additio    | onal address information                   |                                    |
| Additional       |                                            |                                    |
| 40213            | Düsseldorf                                 |                                    |
| Postal code*     | City*                                      |                                    |
| Country*         | Germany                                    |                                    |
|                  |                                            |                                    |
|                  | Company informa                            | ation                              |
| COCUS Butc       | her                                        |                                    |
| Company name*    | Start Co-Browsing                          |                                    |

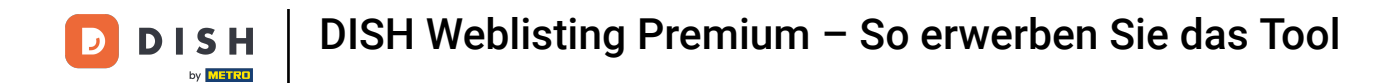

# Um Ihre Eingaben zu bestätigen, klicken Sie auf Weiter .

💽 і ѕ н

|              | Home     | Products | ~     | Pricing  | Resources | ~ |     |
|--------------|----------|----------|-------|----------|-----------|---|-----|
| TULIJ        |          |          | Du.   | 350.0011 |           |   |     |
| Postal code* |          |          | City* |          |           |   |     |
| Country*     |          | Germany  |       |          |           |   | ₹\$ |
| DE Ente      | er VAT n | umber    |       |          |           |   |     |
| VAT number   |          |          |       |          |           |   |     |

## **Customer information**

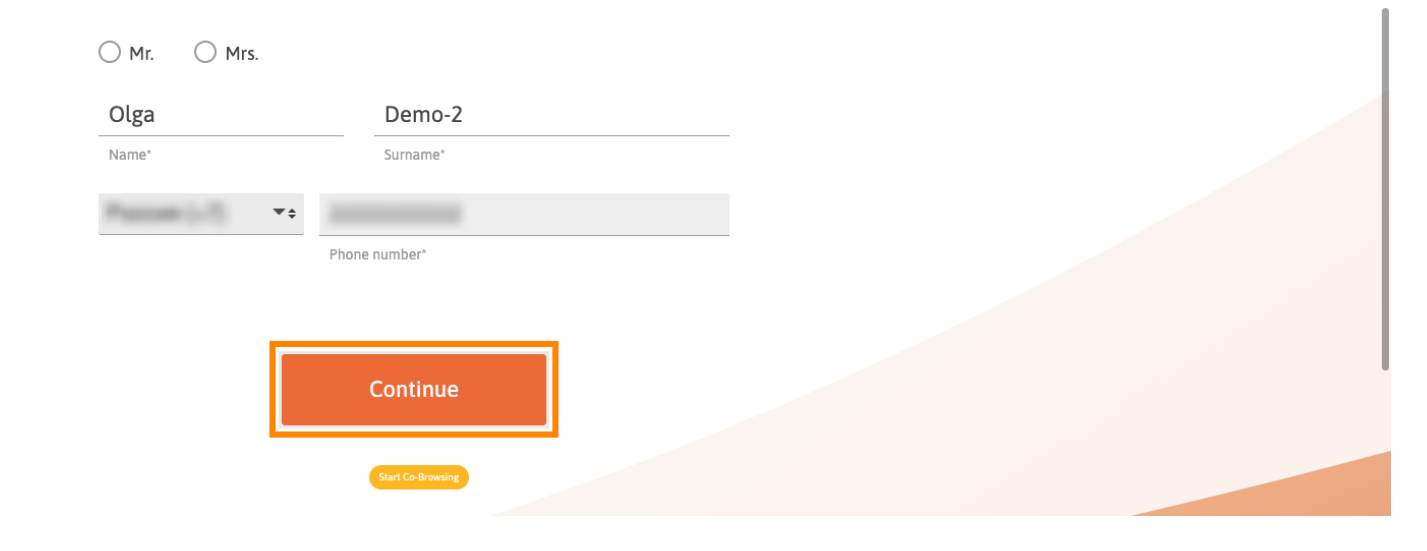

9

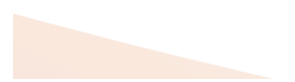

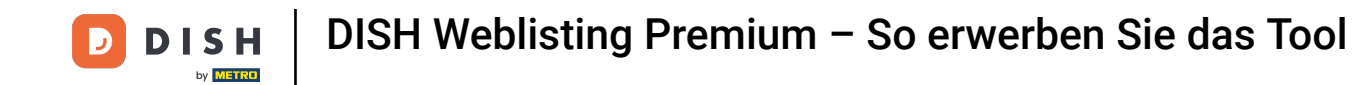

• Wenn Sie keine Umsatzsteuer-Identifikationsnummer angegeben haben, wird beim Kauf eines umsatzs teuerpflichtigen Produkts Umsatzsteuer berechnet. Klicken Sie auf "Weiter" oder "Zurück" und geben Sie Ihre Umsatzsteuer-Identifikationsnummer ein.

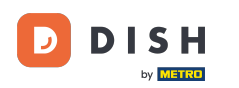

| <b>Б</b> ізн | Hon                   | ne Products 🌱 Pricing Resources 🌱                                                                             | <b>(2)</b> |
|--------------|-----------------------|----------------------------------------------------------------------------------------------------|------------|
|              |                       |                                                                                                    |            |
|              |                       | Your details                                                                                                  |            |
|              | Not the co            | rect establishment? You can <mark>go back</mark> and select<br>another one.                                   |            |
|              | COCUS Butc            | ner                                                                                                    |            |
|              | Restaurant name*      |                                                                                                    |            |
|              | You hav<br>will be ch | e not provided a VAT number. As a result, VAT<br>arged when purchasing a chargeable product.<br>Back Continue |            |
|              | Enter additio         | nat address information                                                                                       |            |
|              | Additional            |                                                                                                    |            |
|              | 40213                 | Düsseldorf                                                                                                    |            |
|              | Postal code*          | City*                                                                                                    |            |
|              | Country*              | Germany 👻 হ                                                                                                   |            |
|              |                       |                                                                                                    |            |
|              |                       | Company information                                                                                           |            |
|              |                       | Start Co-Browsing                                                                                             |            |

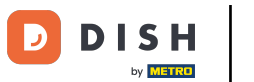

Es wird nun eine Bestellübersicht angezeigt. Hier haben Sie auch die Möglichkeit, einen Aktionscode hinzuzufügen. Nachdem Sie die Richtigkeit Ihrer Bestellung überprüft haben, scrollen Sie weiter nach unten .

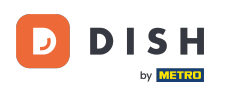

| 🜔 і ѕ н | Home Products 💙 Pricing                                                                                   | Resources 💙         |              |                  |
|---------|----------------------------------------------------------------------------------------------------|---------------------|--------------|------------------|
|         | Summary<br>Please review your order before pla                                                            | cing your purchase. |              |                  |
|         | Name                                                                                                    |                     | Setup<br>fee | Monthly<br>price |
|         | DISH WEBLISTING Premium                                                                                   |                     | 0.00€        | 25.13€           |
|         | 1MRecUBDE<br>The first monthly fee is billed at the start of the following month after con<br>conclusion. | ntract              | - 0.00 €     | - 25.13€         |
|         | Image: Add a promo code                                                                                   |                     |              |                  |
|         | Net subtotal                                                                                              |                     | 0.00€        | 0.00 €           |
|         | VAT rate / amount                                                                                         | 19.00%              | 0.00€        | 0.00€            |
|         | Total amount                                                                                              |                     | 0.00€        | 0.00€*           |
|         | Amount for initial payment Start Co-Browsing                                                              |                     | 0.0          | 0€               |

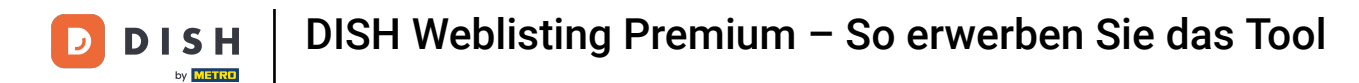

**I** S

Akzeptieren Sie die AGB und nehmen Sie die Datenschutzerklärung durch Setzen des Häkchens zur Kenntnis.

|                                                       | Home Products 💙                                                        | Pricing                                     | Resources 💙                  |          |           |
|-------------------------------------------------------|------------------------------------------------------------------------|---------------------------------------------|------------------------------|----------|-----------|
| RecUBDE<br>first monthly fee is billed an<br>clusion. | t the start of the following mor                                       | nth after con                               | tract                        | - 0.00 € | - 25.13 € |
| 와 Add a promo code                                    |                                                                        |                                             |                              |          |           |
| Vet subtotal                                          |                                                                        |                                             |                              | 0.00€    | 0.00€     |
| /AT rate / amount                                     |                                                                        |                                             | 19.00%                       | 0.00€    | 0.00€     |
| Total amount                                          |                                                                        |                                             |                              | 0.00€    | 0.00€*    |
| mount for initial payment                             |                                                                        |                                             |                              | 0.0      | 0€        |
|                                                       | The first billing of the monthly fee, takes p the contract conclusion. | place at the begin                          | ning of the next month after |          |           |
|                                                       |                                                                        |                                             |                              |          |           |
|                                                       | Yes, I accept MCC Germany<br>acknowledge MCC Germany                   | r Terms and Co<br>y Privacy Polic           | onditions and<br>cy *        |          |           |
|                                                       | res, I accept MCC Germany<br>acknowledge MCC Germany                   | Y Terms and Co<br>Y Privacy Polic<br>Ay now | onditions and<br>cy *        |          |           |

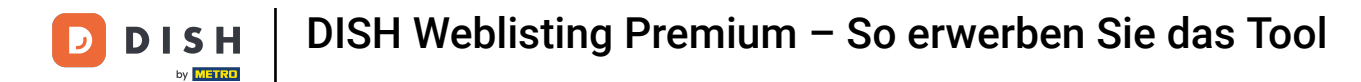

# • Klicken Sie auf "Jetzt kaufen", um den Kauf abzuschließen.

|                                                               | Home Products Y P                                                             | ricing Resources 💙                      |          |          |
|---------------------------------------------------------------|-------------------------------------------------------------------------------|-----------------------------------------|----------|----------|
| 1MRecUBDE<br>The first monthly fee is billed a<br>conclusion. | t the start of the following month a                                          | fter contract                           | - 0.00 € | - 25.13€ |
| Add a promo code                                              |                                                                               |                                         |          |          |
| Net subtotal                                                  |                                                                               |                                         | 0.00€    | 0.00€    |
| VAT rate / amount                                             |                                                                               | 19.00%                                  | 0.00€    | 0.00€    |
| Total amount                                                  |                                                                               |                                         | 0.00€    | 0.00€*   |
| Amount for initial payment                                    |                                                                               |                                         | 0.0      | 0€       |
|                                                               | The first billing of the monthly fee, takes place at the contract conclusion. | t the beginning of the next month after |          |          |
|                                                               | Yes, I accept MCC Germany Term<br>acknowledge MCC Germany Priva               | is and Conditions and<br>acy Policy *   |          |          |
|                                                               | Buy no                                                                        | w                                       |          |          |
|                                                               | Start Co-Brow                                                                 | wsing                                   |          |          |

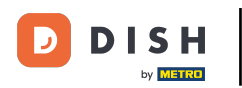

Anschließend werden Sie zur Zahlungseinrichtung weitergeleitet . Hinweis: Ihre Zahlungsinformationen werden sicher gespeichert.

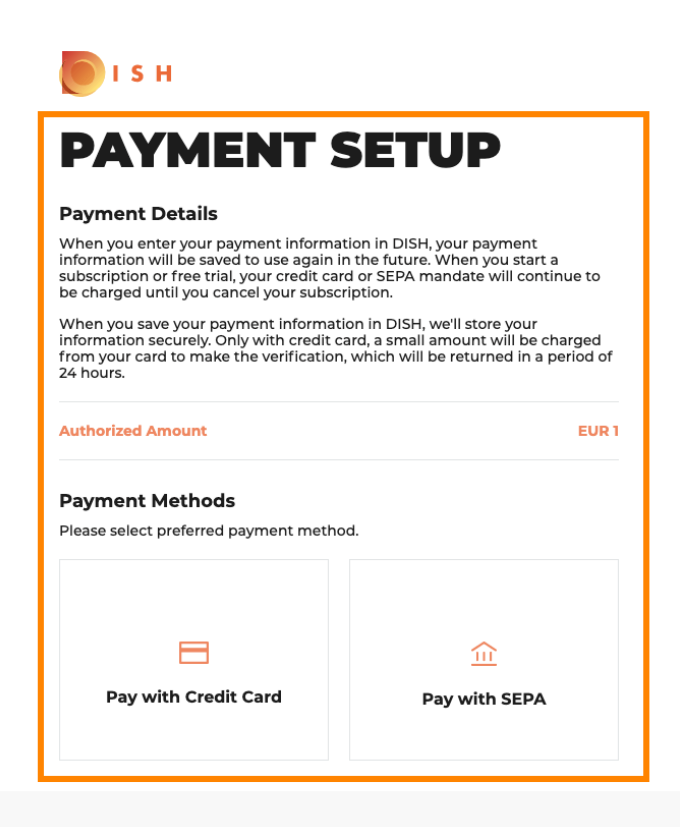

Return to Main Site

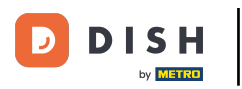

• Wählen Sie eine Zahlungsmethode durch Anklicken aus.

# PAYMENT SETUP

#### **Payment Details**

When you enter your payment information in DISH, your payment information will be saved to use again in the future. When you start a subscription or free trial, your credit card or SEPA mandate will continue to be charged until you cancel your subscription.

When you save your payment information in DISH, we'll store your information securely. Only with credit card, a small amount will be charged from your card to make the verification, which will be returned in a period of 24 hours.

EUR 1

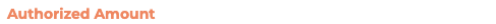

#### **Payment Methods**

Please select preferred payment method.

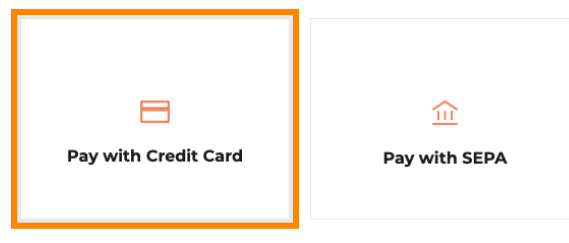

Return to Main Site

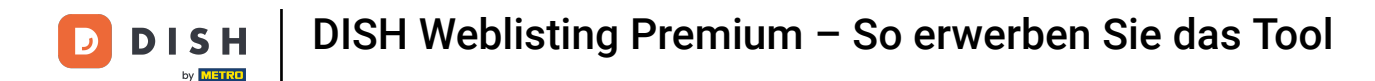

Anschließend werden Sie zu unserem Zahlungsanbieter weitergeleitet und müssen dort Ihre Zahlungsdaten eingeben.

| Transaction information         | Card information                                                            | VISA 🌒 🗲        |
|---------------------------------|-----------------------------------------------------------------------------|-----------------|
| R7DM                            |                                                                             |                 |
| Transaction reference:          | Please enter payment information                                            |                 |
| MB4070T14108                    | Card number:                                                                |                 |
| Merchant ID:<br>211000021310001 |                                                                             |                 |
| Order amount:                   | Expiry date:                                                                |                 |
| <b>€1.00</b>                    | Month: Year: 2021 V                                                         |                 |
|                                 | Security code:                                                              |                 |
|                                 |                                                                             |                 |
|                                 |                                                                             | Cancel Confirm  |
|                                 | Depending on your bank, you may be redirected to your bank's authentication | page before the |
|                                 | validation of your payment.                                                 |                 |
|                                 | Verified by<br>VISA Mastercard                                              |                 |
|                                 | SECONDE                                                                     |                 |

Copyright © 2021 - All rights reserved

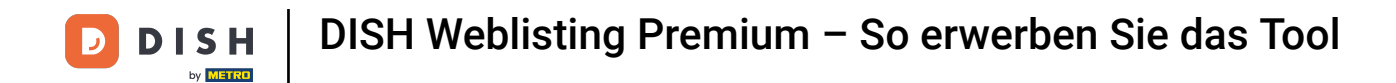

\_\_\_\_

# Nachdem Sie alle Zahlungsdetails eingegeben haben, klicken Sie auf Bestätigen.

| Transaction information         | Card information                                                                                               | VISA 🌒 🗲     |
|---------------------------------|----------------------------------------------------------------------------------------------------|--------------|
| R7DM                            |                                                                                                    |              |
| Transaction reference:          | Please enter payment information                                                                               |              |
| MB4070T14108                    | Card number:                                                                                                   |              |
| Merchant ID:<br>211000021310001 |                                                                                                    |              |
| Order amount:                   | Expiry date:                                                                                                   |              |
| €1.00                           | Month: Year: 2021 V                                                                                            |              |
|                                 | Security code:                                                                                                 |              |
|                                 | ?                                                                                                    |              |
|                                 |                                                                                                    | Cancel       |
|                                 | Depending on your bank, you may be redirected to your bank's authentication pag<br>validation of your payment. | e before the |
|                                 | Verified by                                                                                                    |              |
|                                 | sécurisé VISA Mostercara<br>Sécurisé                                                                           |              |

Copyright © 2021 - All rights reserved

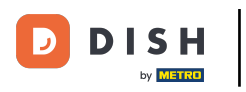

Ihre Zahlung ist nun abgeschlossen. Klicken Sie auf "Zurück zur Hauptseite", um zu beginnen.

#### **Payment Details**

When you enter your payment information in DISH, your payment information will be saved to use again in the future. When you start a subscription or free trial, your credit card or SEPA mandate will continue to be charged until you cancel your subscription.

When you save your payment information in DISH, we'll store your information securely. Only with credit card, a small amount will be charged from your card to make the verification, which will be returned in a period of 24 hours.

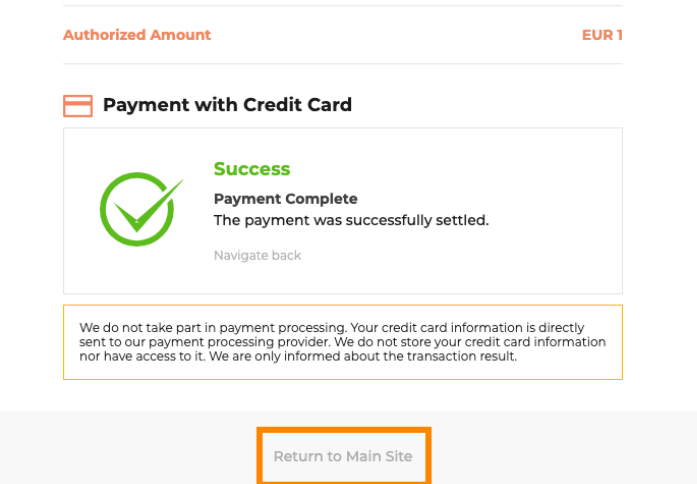

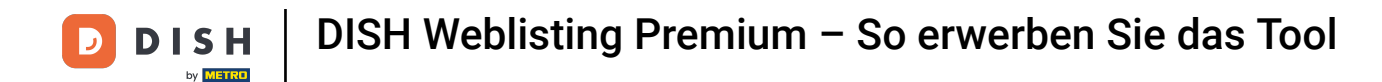

Das war's. Sie haben DISH Weblisting Premium erfolgreich erworben. Klicken Sie auf " Erste Schritte", um den Einrichtungsvorgang zu starten.

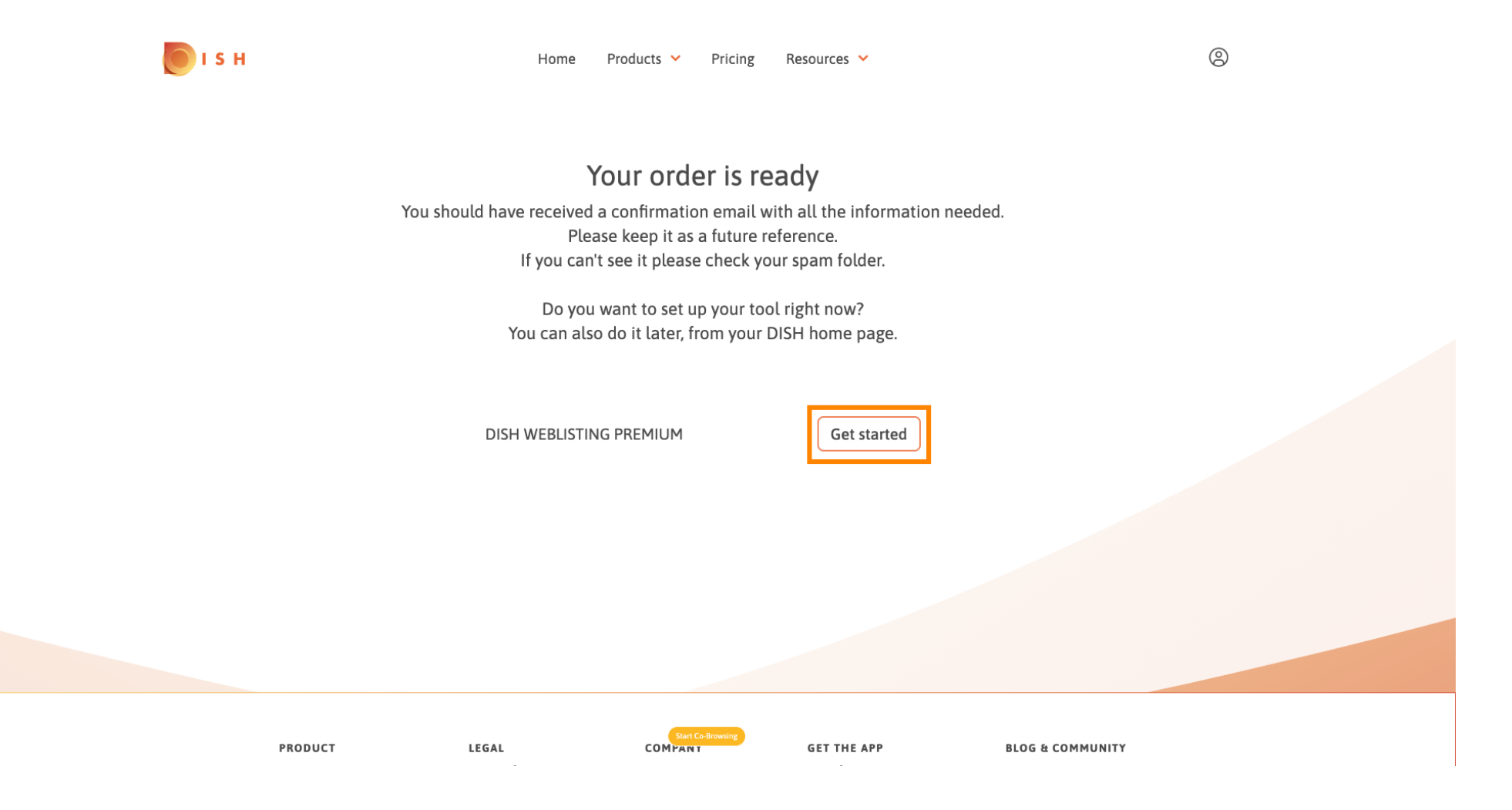

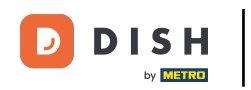

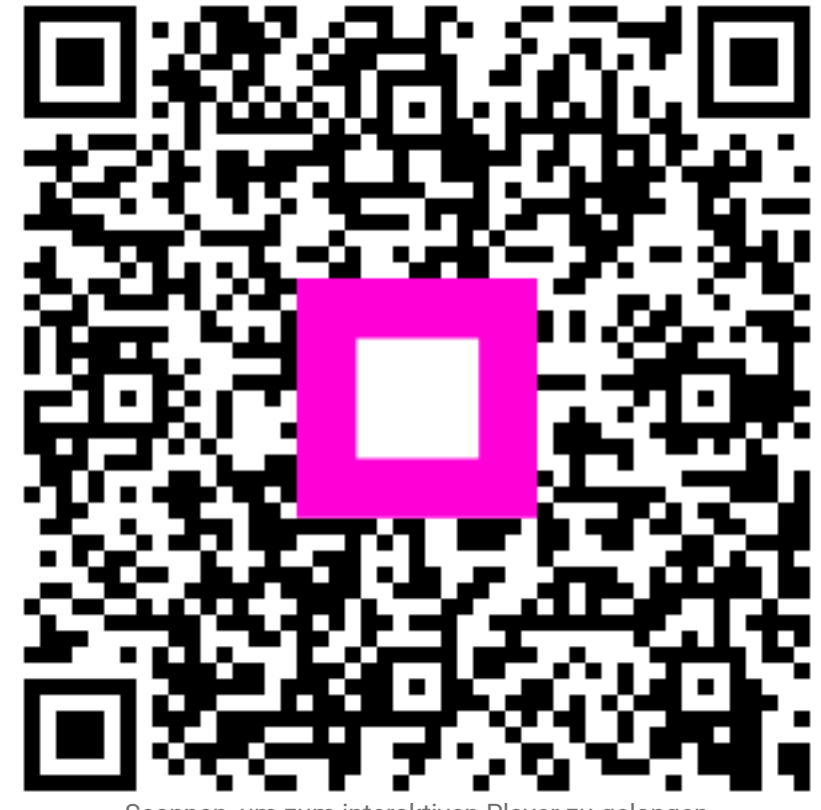

Scannen, um zum interaktiven Player zu gelangen